## 9.2 Defining an Allocation Group

**Purpose**: Use this document as a reference for defining an allocation group in ctcLink.

Audience: Finance staff

**1** You must have at least one of these local college managed security roles:

• ZZ General Ledger Allocations

If you need assistance with the above security roles, please contact your local college supervisor or IT Admin to request role access.

## **Defining an Allocation Group**

Navigation: NavBar > Navigator > Allocations > Define and Perform Allocations > Define Allocation Group

- 1. The **Define Allocation Group** search page displays.
- 2. Select the **Add a New Value** tab.
- 3. Enter **SetID**.
- 4. Enter Allocation Group.
- 5. Select Add.

| Manager Self Service                     |                 | Define Allocation Group |  |
|------------------------------------------|-----------------|-------------------------|--|
| Define Allocation Group                  |                 |                         |  |
| Find an Existing Value                   | Add a New Value |                         |  |
| SetID WACTC Allocation Group ExpByDe     | <b>Q</b><br>pt  |                         |  |
| Add                                      |                 |                         |  |
| Find an Existing Value   Add a New Value |                 |                         |  |

- 6. The **Allocation Group** page displays.
- 7. Enter Effective Date.
- 8. Enter **Description**.
- 9. Enter Comments.
- 10. Select Step.
- 11. Select the **Update/Create** link to open the Define Allocation Step page in a new window.
- 12. Select the **Continue** checkbox if you want the system to continue processing even if the allocation step fails.
- 13. Select the Add a New Row [+] icon to continue adding Steps.
- 14. Select Save.

| < Manager Self Service                                                     | Define Allocation Group                            |
|----------------------------------------------------------------------------|----------------------------------------------------|
| Allocation Group                                                           |                                                    |
| SetID WACTC                                                                | Group EXPBYDEPT                                    |
| Effective date                                                             | Q   I d d I of 1 ∨                                 |
| *Effective Date 05/27/2019 📰<br>Description Expenses by Depart<br>Comments | Status Active                                      |
| Steps                                                                      |                                                    |
| E, Q                                                                       | I ≪ 1-2 of 2 ∨ ▶ ▶ I View All                      |
| Step                                                                       | Description Continue                               |
| EXPPRO Q Update/Create                                                     | · · · · · · · · · · · · · · · · · · ·              |
| Q Update/Create                                                            | - + -                                              |
| Save Notify                                                                | Add Update/Display Include History Correct History |

15. Process complete.